## Advik EML to PST Converter Tool

Convert EML files to PST file Format in Bulk Quickly

Advik EML to PST Converter Tool to convert EML files to PST easily with attachments. You can even choose specific EML folders or files to convert. It can also handle emails from Thunderbird, Apple Mail, or Windows Live Mail. This is a versatile tool that allows users to combine multiple EML files to PST and other 30+ different file formats ensuring seamless accessibility and management of email data across diverse platforms.

Visit the official page: Advik EML to PST Converter Tool

## Steps to Convert EML Files to PST with Attachments

Step 1. Launch the Advik EML to PST Converter Tool on your PC.

| Advik EML Converter v4.0 (Trial)                                                                        | - |        | × |
|----------------------------------------------------------------------------------------------------|---|--------|---|
| Advik EML Converter<br>(c) Copyright 2022. Advik Software. www.adviksoft.com                            |   |        |   |
| Select File(s) Filter Options About                                                                     |   |        |   |
| Select folder having (*.eml, *.emlx, *.wdseml) files :<br>Select Files or Select Folders<br>D:\EML File |   |        |   |
| 2 Ruy Now Activate License                                                                              |   | Next > |   |
| Ent Now                                                                                                 |   | Mext > |   |

Step 2. Click Add Folder and locate the folder containing EML files.

| Advik EML Converter<br>(c) Copyright 2022. Advik Software. www.adviksoft.com                                                                                                    |
|----------------------------------------------------------------------------------------------------|
| Select Folders Filter Options About                                                                                                    |
| DESKTOP-8L60LK8                                                                                                    |
| C:\Users\Admin\Desktop\files\eml                                                                                                    |
| ☑ [Animaker Live Session] - Create Jaw Dropping Videos in just 10 minutes! .er                                                                                                    |
| ☑ [Free] Keywords Everywhere - Competitor research feature.eml                                                                                                    |
| [Webinar] Power up your Unified Business Analytics with robust Data Pipelines.er                                                                                                    |
| - 18 creatives you need to follow this International Youth Day.eml                                                                                                    |
| 🖓 🖸 2 days to go _ AWS Builders Online Series.eml                                                                                                    |
| Image: Second Second |
| - 20 A free collage template is a click away.eml                                                                                                    |
|                                                                                                    |
| ·····································                                                                                                    |
| √ O Activate your FAVPNG account.eml                                                                                                    |
|                                                                                                    |
| - dobe MAX 2020 Coming to you this October.eml                                                                                                    |
|                                                                                                    |
| ✓O AE _ Premiere Pro Templates For You-1.eml                                                                                                    |
| Attendance - Sector - 13 leam - Invitation to edit emi                                                                                                    |
| ? Buy Now Activate License < Previous Next >                                                                                                    |

 $\times$ 

\_

Step 3. Select PST as the output format.

| Advik EML Converter v4.0 (Trial)          |                                                                                                    |                    |                | × |
|-------------------------------------------|----------------------------------------------------------------------------------------------------|--------------------|----------------|---|
| Advik EML Co<br>(c) Copyright 2022. Advik | Onverter<br>Software. www.adviksoft.com                                                                                     |                    |                |   |
| Saving Options Filter Optio               | ns About                                                                                                    |                    |                |   |
| Select Saving Option :                    | PST<br>PST<br>MSG<br>EML<br>EMLX<br>TXT<br>MBOX                                                                             |                    |                |   |
| Destination Path :                        | MBOX<br>HTML<br>MHT<br>XPS<br>RTF<br>DOC<br>Windows Live Mail<br>CSV<br>Gmail<br>Yahoo<br>TIFF<br>BMP<br>GIF<br>JPEG<br>PNG | -2022 05-43.pst    |                |   |
| ? Buy Now Ac                              | PDF<br>Lotus Notes<br>Zimbra<br>Maildir                                                                                     | < <u>P</u> revious | <u>N</u> ext > |   |

Step 4. Apply Email filters for selective email conversion.

| Advik EML Converter v4.0 (Trial)                                             | - 🗆 X                         |  |  |  |  |
|------------------------------------------------------------------------------|-------------------------------|--|--|--|--|
| Advik EML Converter<br>(c) Copyright 2022. Advik Software. www.adviksoft.com |                               |  |  |  |  |
| Select File(s) Filter Options About   Use Advance Settings for Filter Saving |                               |  |  |  |  |
| 🗆 Date Range Wednesday, March !v - Wednesday, March                          | !~                            |  |  |  |  |
| From                                                                         |                               |  |  |  |  |
| То                                                                           |                               |  |  |  |  |
| Subject                                                                      |                               |  |  |  |  |
| Exclude Folders WhiteList,BlackList                                          | <clear all<="" td=""></clear> |  |  |  |  |
| e.g. WhiteList,BlackList etc.                                                |                               |  |  |  |  |
| Organizer ne@ne.com                                                          |                               |  |  |  |  |
| Default used for Office 365 & Exchange Calendars for blank entries           |                               |  |  |  |  |
| Exclude Empty Folders                                                        |                               |  |  |  |  |
| Import Settings Ex                                                           | port Settings                 |  |  |  |  |

Step 5. Choose the destination folder and click **Convert** to start the process.

| Advik EML Converter v4.0 (Trial)                                             | _ |                | × |
|------------------------------------------------------------------------------|---|----------------|---|
| Advik EML Converter<br>(c) Copyright 2022. Advik Software. www.adviksoft.com |   |                |   |
| Saving Options Filter Options About                                          |   |                |   |
| Select Saving Option : PST ~<br>Separate PST per user                        |   |                |   |
| Destination Path : D:\Migrated_17-06-2022 05-43.pst                          |   |                |   |
| ? Buy Now Activate License < Previous                                        |   | <u>N</u> ext > |   |

The software will automatically convert EML to PST within seconds.

After the conversion has been completed, you will get a prompt message informing you that the conversion has been completed along with the destination path where the converted files have been stored.

Using this tool, you can easily change your EML files into PST format in just 5 simple steps. The tool lets you pick specific emails by date, subject, or sender to convert only what you need. Its simple design means anyone can use it even if they don't know much about computers.

## Conclusion

Overall, the Advik EML to PST Converter tool to convert EML to PST files easily with attachments. It can handle lots of files at once, saving time and making things easier. The best part? It keeps everything in your emails, like folders and details, just like the original.